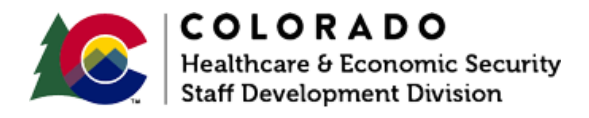

## Adding an ISM

CBMS | Process Manual | Revised: September 2021

## OVERVIEW

This document provides a step-by-step process for how to enter an In-Kind Support and Maintenance (ISM) on an Adult Financial Case. The Adult Financial ISM page must be completed if an ISM of any amount is being applied to an Old Age Pension (OAP) or AND-CS case.

## PROCESS

- 1. Log in to CBMS.
- 2. Navigate to the case by entering the case number in the **Global Search** bar.
- 3. Click on the case number in the results table to access the **Members** page.
- 4. From the **Members** page, hover over the **Actions** button.
- 5. Select Begin Interactive Interview to initiate the Interactive Interview (II) queue.
- 6. Navigate to the Adult Financial ISM chevron.
- 7. Click the plus (+) sign in the blue detail header.
- 8. A new pop-up window will appear.
- 9. Enter the Begin Date of the ISM.
- 10. Select the appropriate radio button for 'Full ISM Amount Applied?'
  - a. Select 'Yes' if the maximum ISM amount will be applied to the case.
  - b. Select 'No' if an ISM less than the current maximum amount will be applied to the case.

- i. If 'No' is selected, the ISM Amount Applied field will become enabled.
- 11. Enter the **ISM Amount Applied** as calculated from reported/verified shelter information.
- 12. Select the appropriate Verification from the dropdown menu.
- 13. Select the appropriate **Source** from the dropdown menu.
- 14. Enter the **Date Reported**.
- 15. Enter the Date Verified.
- 16. Click Save.

## ACCESSIBILITY

This document is designed to comply with the Web Content Accessibility Guidelines (WCAG) 2.1 AA standard. If you experience any difficulty accessing the content or have questions regarding the process, please contact SOC\_StaffDevelopment@state.co.us for assistance.